# 電子發薪及批量付款服務

DCBC

# 使用手冊-保安編碼器

# ePayroll and Batch Payment Service

## **User Guide - Security Device**

目錄

| 1. | 安裝設置            | 3   |
|----|-----------------|-----|
|    | 1.1 信任網站        | 3   |
| 2. | 發薪檔案之格式及建立之步驟   | 3   |
| 3. | 如何使用電子發薪及批量付款服務 | . 4 |

備註:使用電子發薪及批量付款服務之電腦 建議 配備 Windows 7 或以上之作業系統並使用

Google Chrome& Microsoft Edge 之瀏覽器。

### 歡迎使用本行電子發薪服務

我們為您提供先進可靠的網上代發薪服務,助您跨越時間及地理上的障礙,輕鬆為您的 員工發放薪金。

#### 1. 安裝設置

#### 1.1 信任網站

使用電子發薪服務前,您必須於Google Chrome或 Microsoft Edge瀏覽器當中將本行網上理財服務 網站複製至瀏覽器。

"https://ebanking.ocbc.com.mo/jsp/chs/corp/5830/index.jsp"

| 2 50 D nopstvetranking | g.ococ.com.moijsp/chs/corp/5830/Index.jsp |                             |                        |                              |
|------------------------|-------------------------------------------|-----------------------------|------------------------|------------------------------|
|                        | OOCE                                      | BC                          |                        | 繁體 简佳   🌜   You are in Macau |
|                        |                                           | Welcome to<br>Business Inte | ernet Banking          | Secure Site                  |
|                        |                                           | Userio                      | PIN                    | Logia                        |
|                        |                                           |                             | Earoot Your User (DIP) |                              |

2. 發薪檔案之格式及建立之步驟

#### 首先於EXCEL 建立一個新檔案,並輸入有關員工資料。

|    | Home                       | Insert Pag                                             | e Layout Form                           | nulas Data                                                                                   | Review                                                                                                    | View                                                                      |                                                                               |                                                                    |                                                                                     |
|----|----------------------------|--------------------------------------------------------|-----------------------------------------|----------------------------------------------------------------------------------------------|----------------------------------------------------------------------------------------------------|---------------------------------------------------------------------------|-------------------------------------------------------------------------------|--------------------------------------------------------------------|-------------------------------------------------------------------------------------|
| Pa | ste                        | Calibri • 11<br>B I U • H                              | • A • •<br>• <u>3</u> • <u>A</u> •<br>• | = = = = =<br>= = = = = =<br>= = = = = = = =<br>↓ ↓ ↓ ↓ ↓ ↓ ↓ ↓ ↓ ↓ ↓ ↓ ↓ ↓ ↓ ↓ ↓ ↓ ↓         | General<br>\$ - %<br>.00 -00<br>Number                                                                          | •                                                                         | 👪 Condition<br>🐺 Format as<br>🚽 Cell Styles<br>St                             | al Formatting<br>Table *<br>; *<br>tyles                           | <ul> <li>The Insert →</li> <li>Delete →</li> <li>Format →</li> <li>Cells</li> </ul> |
|    | E4                         | • (0                                                   | f <sub>x</sub>                          |                                                                                              |                                                                                                    |                                                                           |                                                                               |                                                                    |                                                                                     |
|    |                            | А                                                      | В                                       | С                                                                                            |                                                                                                    |                                                                           | D                                                                             | E                                                                  | F                                                                                   |
| 1  | payrol                     | l-2013-09-01                                           | Lam Meng                                | 000-000-899                                                                                  | 952260                                                                                                    | 1                                                                         | 5000.00                                                                       | SEP_13                                                             |                                                                                     |
| 2  | payrol                     | I-2013-09-02                                           | Ka Meng                                 | 000-000-899                                                                                  | 952100                                                                                                    | 1                                                                         | 0000.00                                                                       | SEP_13                                                             |                                                                                     |
| 3  |                            |                                                        |                                         |                                                                                              |                                                                                                    |                                                                           |                                                                               |                                                                    |                                                                                     |
|    |                            |                                                        |                                         |                                                                                              |                                                                                                    |                                                                           |                                                                               |                                                                    |                                                                                     |
|    | Colum                      | ns Co                                                  | ntent                                   | Rec                                                                                          | quiremen                                                                                                    | t (P                                                                      | Please fill in                                                                | all content                                                        | ) 🔺                                                                                 |
|    | Column<br>A                | ns Co<br>Reference                                     | ntent                                   | Rec<br>• Max. 18 (<br>• Only Eng                                                             | <mark>quiremen</mark><br>character<br>glish, Nun                                                                | t (P<br>s.<br>hber                                                        | Please fill in<br>& "-" can                                                   | all content                                                        | ted.                                                                                |
|    | Column<br>A<br>B           | ns Co<br>Reference<br>Account H                        | ntent<br>Holder Name                    | <ul> <li>Max. 18 (</li> <li>Only Eng</li> <li>Max. 20</li> </ul>                             | q <b>uiremen</b><br>character<br>glish, Nun<br>character                                                        | t (P<br>s.<br>1ber<br>'s.                                                 | Please fill in<br>& "-" can                                                   | all content                                                        | ted.                                                                                |
|    | Column<br>A<br>B<br>C      | ns Co<br>Reference<br>Account H<br>Account N           | ntent<br>Holder Name                    | Rec<br>Max. 18 (<br>Only Eng<br>Max. 20<br>Account<br>Max. 17<br>should b                    | quiremen<br>character<br>glish, Nun<br>character<br>number r<br>characte<br>e added b                           | t (F<br>s.<br>nber<br>s.<br><b>must</b><br>ers i<br>pefor                 | Please fill in<br>& "-" can<br>be correc<br>including<br>re the acc           | be accept<br>the accept<br>ct.<br>the "00<br>ount num              | ted.<br>00-000-"<br>ber.                                                            |
|    | Column<br>A<br>B<br>C<br>D | ns Co<br>Reference<br>Account H<br>Account N<br>Amount | ntent<br>Holder Name                    | Rec<br>Max. 18<br>Only Eng<br>Max. 20<br>Account<br>Max. 17<br>should b<br>Max. 8<br>decimal | quiremen<br>character<br>glish, Nun<br>character<br>number r<br>character<br>e added b<br>and 2 c<br>respective | t (F<br>s.<br>nber<br>s.<br><b>must</b><br>ers i<br>pefor<br>hara<br>ely. | elease fill in<br>& "-" can<br>be corred<br>ncluding<br>the acco<br>acters be | the accept<br>the accept<br>ct.<br>the "00<br>ount num<br>fore & a | ted.<br>00-000-"<br>ber.<br>fter the                                                |

資料輸入完成後,請選擇「另存新檔」,及選擇存檔類型為「CSV (<mark>逗號分隔)」</mark>。

儲存檔案後,於所選路徑便會顯示相應之「發薪檔案」

| ↑ 🗁 Documents                 |       |        |
|-------------------------------|-------|--------|
| Enter file name here          |       |        |
| CSV (Comma delimited) (*.csv) | <br>• | 🖓 Save |
| More options                  |       |        |

#### 3. 如何使用電子發薪及批量付款服務

電子發薪服務為客戶提供三種運作模式:

- A. 由一位操作用戶提交指示, 再由另一位批核用戶批核後正式執行。
- B. 由一位操作用戶提交指示, 再由兩位批核用戶批核後正式執行。
- C. 由操作用戶提交指示後直接執行, 無需批核。

-以下演示將以 A 模式為例,詳細說明使用電子發薪服務之操作步驟。

操作用戶先進入本行網站 https://www.ocbc.com.mo/web/home.html

| 达士印姆埋              | 「       | 商業客戶 | * | <b>西坎「癸λ</b> 」 | 登入 |
|--------------------|---------|------|---|----------------|----|
| <b>水</b> 1   別 迭 辞 | ' 冏禾谷尸」 |      | , | 円女「豆八」         | ,  |

| Soci                                              | BC                                                            |                  | 中文 <u>English</u> 目前印在                                  |
|---------------------------------------------------|---------------------------------------------------------------|------------------|---------------------------------------------------------|
|                                                   | 度身訂造您的尊屬 理財服務                                                 | >個人銀行服務          | 纲上理时<br>****                                            |
| 華 <b>僑</b> 永亨<br>宏富理財                             | SEAS MC 335                                                   | >企業銀行服務          | 史人                                                      |
|                                                   |                                                               | >關於華傍銀行(演門)      | 聯繫我們<br>新發的,表現成的<br>会分行及經典地<br>表現下數                     |
| - Anno 1                                          |                                                               |                  | 總機電話                                                    |
|                                                   |                                                               |                  | (853) 2833 5678                                         |
| 俞入操作用戶                                            | 之 <b>「用戶名稱」</b> 以及 <b>「密碼」</b> ,                              | 然後按「 <b>登</b> 入」 | (853) 2833 5678<br>錄<br>)                               |
| 俞入操作用戶<br>歡迎使用<br><b>商業網上現</b>                    | 之「 <b>用戶名稱」</b> 以及「密碼」,<br>里 <b>財服務</b>                       | 然後按「 <b>登入」</b>  | (853) 2833 5678<br>錄<br>文<br>安全網址                       |
| 輸入操作用戶<br>歡迎使用<br><b>商業網上型</b>                    | 之「 <b>用戶名稱」</b> 以及「密碼」,<br><b>里財服務</b><br><sup>密碼</sup>       | 然後按「登入」          | (853) 2833 5678<br><b>録</b><br>安全網址                     |
| 輸入操作用戶<br>歡迎使用<br><b>商業網上野</b><br><sup>用戶名稱</sup> | 之「 <b>用戶名稱」</b> 以及「密碼」,<br><b>里財服務</b><br><sup>密碼</sup>       | 然後按「登入」          | (853) 2833 5678                                         |
| 輸入操作用戶<br>歡迎使用<br><b>商業網上野</b>                    | 之「用戶名稱」以及「密碼」,<br>里財服務<br><sup>密碼</sup><br><u> 忘記用戶名稱或密碼?</u> | 然後按「登入」          | (853) 2833 5678<br>錄<br>·<br>·<br>·<br>·<br>·<br>·<br>· |

#### 操作用戶登入商業網上理財後,請按畫面上方之**「上載指示檔案」**,再按左側之**「發薪服務(保安編碼器)」**。

| K 10 75 10 55               | 明白眼 二電子線開発 - 医欧眼珠 -                                          | 持賓縣籍 其仲縣籍                                                                                  |                                                                                                    |                        |
|-----------------------------|--------------------------------------------------------------|--------------------------------------------------------------------------------------------|----------------------------------------------------------------------------------------------------|------------------------|
| 發動服務                        | い & * * * 」交易通知書 」 ***** ** 」                                | 16.4.08.10   PETERNO                                                                       | Endish   納住   索見開頭   藍絵   利日                                                                              | 保安領知 登出                |
| 發結服務<br>(保安編碼碼)             | 普通使用者4 - OCBCWHM TEST                                        | NG ACCT INTERNET BANKING                                                                   |                                                                                                    |                        |
| 批量付款服務<br>批量付款服務<br>(保安編碼器) |                                                              |                                                                                            | 請使用保安編碼器取代USB保密匙以遞交及批核交易,按此了解詳價,                                                                          |                        |
| AIA支票列印                     |                                                              |                                                                                            | 如欲申請保安編碼器,請按此填妥申請表並交回分行辦理,查詢:(853)28322222                                                                |                        |
| (保安編碼器)                     |                                                              |                                                                                            |                                                                                                    |                        |
| 支票列印<br>(保安编码器)             | 代發鮮金 指示狀況                                                    |                                                                                            | мс                                                                                                    | CT 2022/05/31 10:20:58 |
|                             | 代發薪金                                                         |                                                                                            |                                                                                                    |                        |
|                             | 交易詳情                                                         |                                                                                            |                                                                                                    |                        |
|                             |                                                              | 總支付筆數:                                                                                     |                                                                                                    |                        |
|                             |                                                              | 總支付金額:                                                                                     | 清影塔 マ                                                                                                    |                        |
|                             |                                                              | 客戶備考:                                                                                      |                                                                                                    |                        |
|                             |                                                              | 描示檔案格式:                                                                                    | CSV V                                                                                                    |                        |
|                             |                                                              | 提取誤戶:                                                                                      |                                                                                                    |                        |
|                             |                                                              | 執行日期:                                                                                      | 読み渡 マ                                                                                                    |                        |
|                             |                                                              | 上傳文禮:                                                                                      |                                                                                                    |                        |
|                             | 請注意:<br>1. 倘若於執行日期前一天之<br>2. 倘若指示之執行日期為銀行<br>3. 於執行日期當天營業時間# | 午四時半載之前完成上載檔案,則於執行日期當天早上<br>一般期或還上聽風,則執行日期將陳延至下一個該指示可以<br>該續續保在戶口內備有足跨款項以便支付指示,倘存款不足<br>將行 | 。但佛若於執行日期前一天之下午四時半後至執行日期每天四時半期間完成上載檔案,則於執行日期每天晚上付款。<br>行之信業已,<br>黑微執行振示,而銀行亦有絶對間情極後止指示,並就有遠未識執行之指示心取有購買用。 |                        |
|                             |                                                              |                                                                                            |                                                                                                    | 下一頁                    |

請於代發薪金服務內輸入下列資料:

• 總支付筆數

-

- 總支付金額
- 客戶備考
- 提取賬戶

- 執行日期
- 上傳發薪檔案

當中**「總支付筆數」**及**「總支付金額」**必須與**「發薪檔案」**內之支付筆數及總金額相同,而**「總支付金額」**所選 擇之貨幣亦必須與**「提取賬戶」**之貨幣相同。

### 完成資料輸入後,再按畫面右下角之「下一頁」下一頁。

| 代發薪金 指示狀況                                                                                                    | MCT 2022/05/31 10:20:58                                                                                         |
|----------------------------------------------------------------------------------------------------|----------------------------------------------------------------------------------------------------|
| 代發薪金                                                                                                    |                                                                                                    |
| 交易詳情                                                                                                    |                                                                                                    |
| 總支付筆                                                                                                    | ñ: 3                                                                                                    |
| 總支付金                                                                                                    | 用: [波門時~] 30000                                                                                                 |
| 寄戸作                                                                                                    | Itest 1                                                                                                    |
| 指示懂案件                                                                                                    | x: CSV ν                                                                                                    |
| 提取財                                                                                                    | s: [ 往來親戶 瀘門幣 899952-002 ▼                                                                                      |
| 執行日                                                                                                    | ₿: <u>2022/05/31 ▼</u>                                                                                          |
| 上傳之                                                                                                    | #: Pilot Test File user 3and4 cs) 選擇文價                                                                          |
| 講注意:<br>1. 倘若於執行日期能一天之下午四時半或之前完成上載催載。則於執行日期醫天早上九時<br>2. 倘若指示之執行日期與最行與問題是是範囲。則執行日期時順這至下一個詳描示可以統<br>3. 於執行日期醫天營業時間前須確保在戶口內備有正時款項以便交付指示。倘存款不足, | 付款。但修若於執行日期創一天之下午四時半後至執行日期箇天四時半期開完成上載檔案,則於執行日期箇天晚上付款。<br>行時万之世業日。<br>行將無煩執行指示,而銀行亦有絶對酌傷塵峻止指示,並就每項未載執行之指示收取有購買用。 |

#### 一次性驗證碼步驟

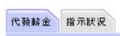

| 14 35 M 20 7 16 7 16 7 16                                                                                                    | MCT 2022/05/31 10:24:5                                                                                             |
|----------------------------------------------------------------------------------------------------|----------------------------------------------------------------------------------------------------|
| 代發薪金                                                                                                    |                                                                                                    |
| 交易詳循                                                                                                    |                                                                                                    |
| 總支付筆數:                                                                                                    | 3                                                                                                    |
| 客戶備考:                                                                                                    | test 1                                                                                                    |
| 總支付金額:                                                                                                    | 30000                                                                                                    |
| 收款人賬戶號碼:                                                                                                    | 899952002                                                                                                    |
|                                                                                                    | <ol> <li>         接住              ▲直至屏幕出現"-"。             ・             ・</li></ol>                                |
|                                                                                                    |                                                                                                    |
| 構主意:<br>1. 他帮助執行日期做一天之下午四時半就之能完成上載權鑑,則於執行日期借天早上九時都付<br>2. 他習道示之執行日期陶板行假期或進上職業,則執行日期將,穩証至下一個封指示可以按銀行1<br>3. 於執行日期醫子媒質時間消擾發在戶口內情有近時款項以便支付指示。他帮款不是,銀行3 | 。<br>6. 但俯音於執行日期前一天之下午四時半後至執行日期當天四時半期變完成上數增盛。則於執行日期當天晚上付款。<br>故行之聲黃日。<br>希思興執行提示,而銀行亦有地點對像唱般止指示,並就等項未能執行之指示必取有疑靈用。 |

| 2. 於保安編碼器輸入上述以藍色標示最後 8 位數字<br>如需重新輸入請按 "OTP"鍵<br>*參考右圖:將 99952002 輸入至保安編碼器 | 8886688       899952002         1       2       3         4       5       6         7       8       9         ©       0       0                                                                                                    |
|----------------------------------------------------------------------------|----------------------------------------------------------------------------------------------------|
| 3.再按 "SIGN" 鍵以取得 6 位數之保安編碼                                                 | Image: Second second second |
| 4. 輸入 6 位數之保安編碼                                                            | 4. 輸入6位數字之保安編碼 696063                                                                                                    |

一次性驗證碼輸入後,按 "躍認 「確認」以遞交交易批核。

如有任何資料需要更改,按 **更改 「更改」**退回前一頁重新輸入。

或按 101 「取消」,取消此次交易輸入。

系統會顯示所輸入之交易詳情,及已上載的發薪檔案名稱以作預覽。

用戶核對過資料無誤後,請按右下角之 確認 「確認」鍵。

確認提交後,系統會顯示**「指示正等待批核」。**然後請通知批核用戶登入本行商業網上理財服務批核 相關指示。

| 代發薪金 指示狀況                                                                                                    | MCT 2014/10/08 15:59:32                                                                                                    |
|----------------------------------------------------------------------------------------------------|----------------------------------------------------------------------------------------------------|
|                                                                                                    | 指示正等待批核<br>指示編號: P20142810168615                                                                                                    |
| 代發薪金                                                                                                    |                                                                                                    |
| 交易詳情                                                                                                    |                                                                                                    |
| 檔案類別:                                                                                                    | 發薪服務                                                                                                    |
| 總支付筆數:                                                                                                    | 2                                                                                                    |
| 總支付金額:                                                                                                    | 港幣 888.00                                                                                                    |
| 已上載之指示檔案:                                                                                                    | demo.csv                                                                                                    |
| 客戶備考:                                                                                                    | DEMO                                                                                                    |
| 執行日期:                                                                                                    | 2014/10/28                                                                                                    |
| 提取賬戶:                                                                                                    | 往來賬戶 港幣 899952-001                                                                                                    |
| 請注意:<br>1. 倘若於執行日期前一天之下午四時<br>午四時半後至執行日期當天四時半<br>2. 倘若指示之執行日期為銀行假期或<br>3. 於執行日期當天營業時間前須確保<br>酌情權終止指示,並就每項未能執 | 寺半或之前完成上載檔案,則於執行日期當天早上九時前付款。但倘若於執行日期前一天之下<br>半期間完成上載檔案,則於執行日期當天晚上付款。<br>成遇上颱風,則執行日期將順延至下一個該指示可以被銀行執行之營業日。<br>保在戶口內備有足夠款項以便支付指示。倘存款不足,銀行將無須執行指示,而銀行亦有絶對<br>執行之指示收取有關書用。 |

交易查詢:

若操作用戶欲查看過往 30 日內之指示記錄, 可於「指示狀況」查看。

## ОСВС

| 上載指示檔案 | 賬戶服務 電子結單及<br>交易通知書 | 匯款服務   投:      | 資服務     | 其他服務      |      |             |         |        |            |               |
|--------|---------------------|----------------|---------|-----------|------|-------------|---------|--------|------------|---------------|
| 發薪服務   |                     |                |         |           |      | English   简 | 1体   常見 | 問題 聯絡  | 列印   保     | 安須知   登出      |
| 批量付款服務 | 普通使用者4 - 00         | CBC TESTING AC | CT INTE | ERNET BAN | KING |             |         |        |            |               |
|        | 代發薪金指示              | 狀況             |         |           |      |             |         |        | MCT 2015/0 | 4/27 16:49:35 |
|        | T WATERLEY AND      | 指示編號           |         | 1         | 标類別  | 總筆數         | 貨幣      | 金額     | 客戶備考       | 交易狀況          |
|        | 00000975201         | 5032618160000  | 2       | 發芽        | 請服務  | 2           | 港幣      | 300.02 | test       | 待批            |
|        |                     |                |         |           |      |             |         |        |            |               |

#### 批核用戶批核交易時

批核用戶登入商業網上理財服務後,可於**「賬戶服務」**下方之**「交易指示狀況」**版面內查閱待批指示。

選擇相關**「待批指示編號」**,即可查閱交易詳情。

| 賬戶服務 電子結單及<br>交易通知書 |
|---------------------|
| 交易指示狀況              |
| 賬戶查詢                |
| 轉賬服務                |
| 外幣及黄金買賣             |
| 定期存款                |
| 支票服務                |
| 網上申請                |
| 繳付款項                |
| 利率及匯價               |

| · · · · · · · · · · · · · · · · · · · | 待批指王编辑          | 岱歌           | 仝痴      | 田戶夕孫             |
|---------------------------------------|-----------------|--------------|---------|------------------|
| ~///                                  | 1316147403%     | H            | - AR    | - 101 - 101      |
|                                       | P20222222222222 | 1000 R R1667 | 100/10/ |                  |
| 17、毁新玉指示福条(保女 <del></del> 細碼器)(Lest)  | P20222090742239 | 実門部          | XXX.XX  | SECONDARY USER 4 |
| 批里付款服務(保安編碼器)(test)                   | P20222090742231 | <b>類門幣</b>   | XXX.XX  | SECONDARY USER 1 |

待批指示 預設交易 銀行訊息

#### 系統會再次顯示交易詳情及已上載「發薪檔案」之名稱作為預覽。批核用戶確認資料正確後,按畫面右下角**「批 核」**。

| 待批指示 | 11월 交易<br>指示 銀行訊息 |           |                            |  |              |                       | MCT 2022/07/28 15:11:49 |
|------|-------------------|-----------|----------------------------|--|--------------|-----------------------|-------------------------|
| 代發薪金 |                   |           |                            |  |              |                       |                         |
| 交易詳情 |                   |           |                            |  |              |                       |                         |
|      |                   | 檔案類別:     | 發薪服務                       |  |              |                       |                         |
|      |                   | 總支付筆數:    | 2                          |  |              |                       |                         |
|      |                   | 總支付金額:    | 奥門幣 2,500.00               |  |              |                       |                         |
|      |                   | 已上載之指示檔案: | Test CSV batch payment.csv |  |              |                       |                         |
|      |                   | 客戶備考:     | test                       |  |              |                       |                         |
|      |                   | 執行日期:     | 2022/07/28                 |  |              |                       |                         |
|      |                   | 提取賬戶:     | 往來賬戶 澳門幣 899952-002        |  |              |                       |                         |
| 序號   |                   |           | 賬戶號碼                       |  | 姓名           | 金額 備考編號               | 備註                      |
| 1    |                   |           | 000-000-123123001          |  | chan Kai Man | 1,250.00 payroll-2229 | remark                  |
| 2    |                   |           | 000-000-123122051          |  | Chan Sio Man | 1,250.00 payroll-2230 | remark                  |
|      |                   |           |                            |  |              | · · · · · ·           | 首頁 尾頁                   |
|      |                   |           |                            |  |              |                       | 批核 拒絕 取消                |

於「指示詳情」視窗,根據指示操作保安編碼器,輸入6位數字之保安編碼,然後按 **<sup>1123</sup> 「確認」**。

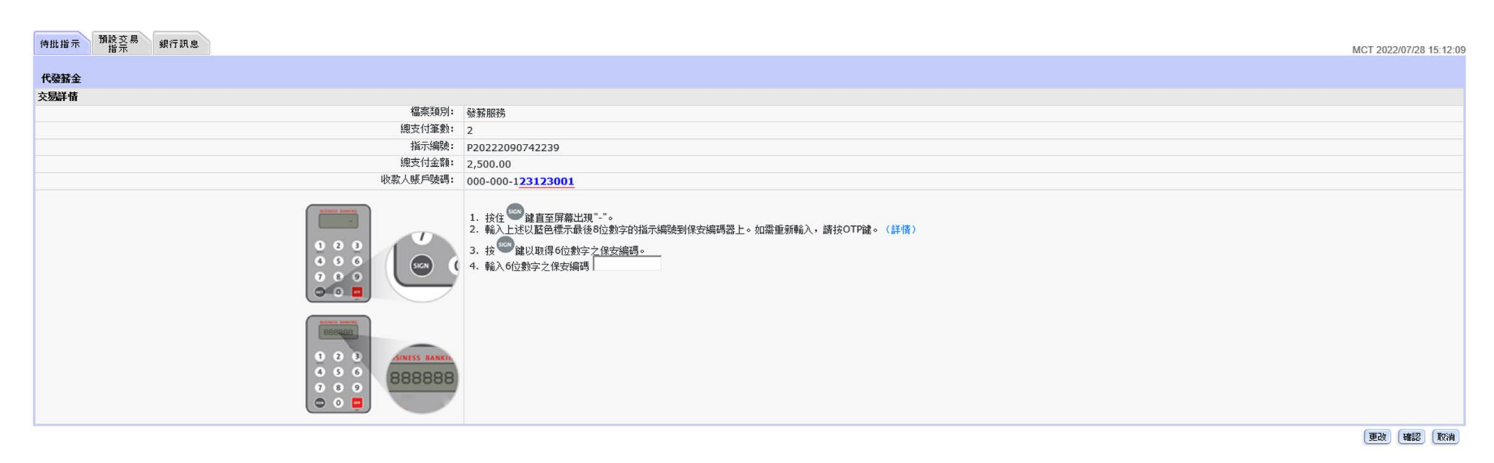

### 接著系統會顯示**「指示已被執行」**之訊息,按<sup>「完成」</sup>「完成」,代發薪指示便成功執行。

代發薪金 指示狀況

| 代類新堂 指示狀況                                                                                                    | MCT 2022/07/28 17:02:19              |  |  |  |
|----------------------------------------------------------------------------------------------------|--------------------------------------|--|--|--|
|                                                                                                    | 指示已被執行。参考振號 000546442022072817010000 |  |  |  |
| 代發薪金                                                                                                    |                                      |  |  |  |
| 交易詳情                                                                                                    |                                      |  |  |  |
| 檔案類別: 發薪服務                                                                                                    |                                      |  |  |  |
| 網支付筆數: 2                                                                                                    |                                      |  |  |  |
| 網支付金額: 澳門幣 10                                                                                                    | 0.00                                 |  |  |  |
| 已上載之指示檔案: Test CSV batch payment.c                                                                                                    | sv .                                 |  |  |  |
| 客戶備考: test1approva                                                                                                    |                                      |  |  |  |
| 執行日期: 2022/07/29                                                                                                    |                                      |  |  |  |
| 提取賬戶: 往來賬戶 澳門幣 899952-00                                                                                                    | 2                                    |  |  |  |
| 請主意:<br>1. 倘若於教行曰期前一天之下午四時半或之前完成上數處案,則於執行日期富天早上九時前付款。但倘若於執行曰期前一天之下午四時半後至執行曰期富天四時半期間完成上載傷案,則於執行曰期富天境上付款。<br>2. 倘若指示之執行日期為俱行解測或過上歸風,則執行曰期將御延至下一個終指示可以被俱行執行之置業日。<br>3. 於執行曰期富天堂業時間前消淪僅後在戶口內情有足夠款項以便支付指示。倘存款不足,銀行將無理執行指示,而銀行亦有給對酌情機終止指示,並就每週本能執行之指示於取有結審用。<br>第. 意執 |                                      |  |  |  |
|                                                                                                    | (元族)                                 |  |  |  |